## COMMENT CREER MON COMPTE EDUCONNECT PARENT ?

1) Dans la barre d'adresse du moteur de recherche saisir

## educonnect.education.gouv.fr

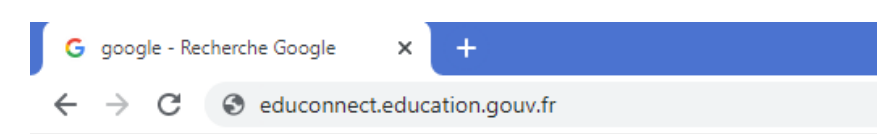

2) Sélectionner « Représentant légal ».

| Je sélectionne mon profil |       |
|---------------------------|-------|
| م<br>م                    | តំតំ  |
| Représentant légal        | Élève |

3) Sélectionner : « Je n'ai pas de compte »

| 🗾 ÉduConnect                                                                                                    |                                                       | ← Changer de profil                                                  |
|----------------------------------------------------------------------------------------------------|-------------------------------------------------------|----------------------------------------------------------------------|
|                                                                                                    | ္ဂိုန္ Représentant légal                             |                                                                      |
| Le compte EduConnect peut<br>donner accès :<br>• aux démarches en ligne, comme la fiche<br>de renseignements, la demande de bourse, | Je me connecte avec mo                                | n compte ÉduConnect                                                  |
| etc ;<br>• à l'espace numérique de travail (ENT) ;<br>au l'urat cooloire                                                            | Identifiant                                           | ldentifiant oublié? →                                                |
| autivitet scolarie.                                                                                                    | Identifiant au format p.nom)                          | (X                                                                   |
|                                                                                                    | Mot de passe                                          | Mot de passe oublié? →                                               |
|                                                                                                    |                                                       | ©                                                                    |
|                                                                                                    | Se                                                    | connecter                                                            |
|                                                                                                    | Je n'ai                                               | pas de compte                                                        |
|                                                                                                    |                                                       | ou                                                                   |
| Je me connecte avec FranceConnect                                                                                                   |                                                       | nceConnect                                                           |
|                                                                                                    | 0                                                     | S'identifier avec<br>FranceConnect                                   |
|                                                                                                    | Qu'est-ce qu<br>FranceConnect vous permet d'accéder à | e FranceConnect? 🖸<br>de nombreux services de l'État en utilisant un |

4) Indiquer alors les renseignements demandés : NOM, PRENOM et NUMERO

DE PORTABLE at appuyer sur SUIVANT.

|                                                                                     | uo compte                                                                                                    |
|-------------------------------------------------------------------------------------|----------------------------------------------------------------------------------------------------|
| L'activat                                                                           | ion est réservée zux représentarus légaux                                                                                                    |
| Pour avoir a<br>représentar                                                         | ccès aux services o ncernant les élèves u-dessous, vous devez confirmer o le vous êtes bien<br>t(e) légal(e) de c ls élèves et renseign a leur date de naissance. |
|                                                                                     |                                                                                                    |
| le confirm                                                                          | e non identité                                                                                                    |
|                                                                                     |                                                                                                    |
| NI-                                                                                 |                                                                                                    |
| Nom                                                                                 |                                                                                                    |
| Nom                                                                                 |                                                                                                    |
| Nom<br>Prénom                                                                       |                                                                                                    |
| Nom<br>Prénom                                                                       |                                                                                                    |
| Nom<br>Prénom                                                                       |                                                                                                    |
| Nom<br>Prénom<br>Je renseign                                                        | e mon n° de téléphone portable                                                                                                    |
| Nom Prénom Je renseign Indiquez le nun                                              | e mon n° de téléphone portable<br>iéro de téléphone portable communiqué à l'école ou à l'établissement scolaire. Il est                                           |
| Nom Prénom Je renseign Indiquez le nun indispensable p                              | e mon n° de téléphone portable<br>Iéro de téléphone portable ou à l'établissement scolaire. Il est<br>our activer votre compte.                                   |
| Nom<br>Prénom<br>Je renseign<br>Indiquez le nun<br>indispensable p<br>N° de télépho | e mon n° de téléphone portable<br>téro de téléphone portable communiqué à l'école ou à l'établissement scolaire. Il est<br>our activer votre compte.              |

Vous allez recevoir un SMS qui vous permettra de finaliser votre compte

Educonnect.

Pour accéder à l'ENT de votre enfant, il suffira de cliquer sur « Accéder à l'ENT »

| Scolarité<br>V Services                     |                    |
|---------------------------------------------|--------------------|
| Accueil Mes services Contact Espace famille |                    |
| Mes services                                | Accéder à l'ENT th |
| © Actualités Message de l'établissement     |                    |